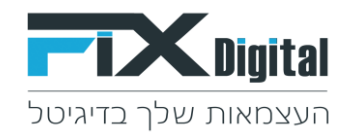

## <u>מודול מאגר (רלוונטי רק למוקדים טלפונים שעובדים עם דאטה קרה) - שיוך</u> סטטוסים

1. כניסה ל-CRM > מצד שמאל בחלקו העליון של המסך > קיצורי דרך >הגדרות וניהול סטטוסים

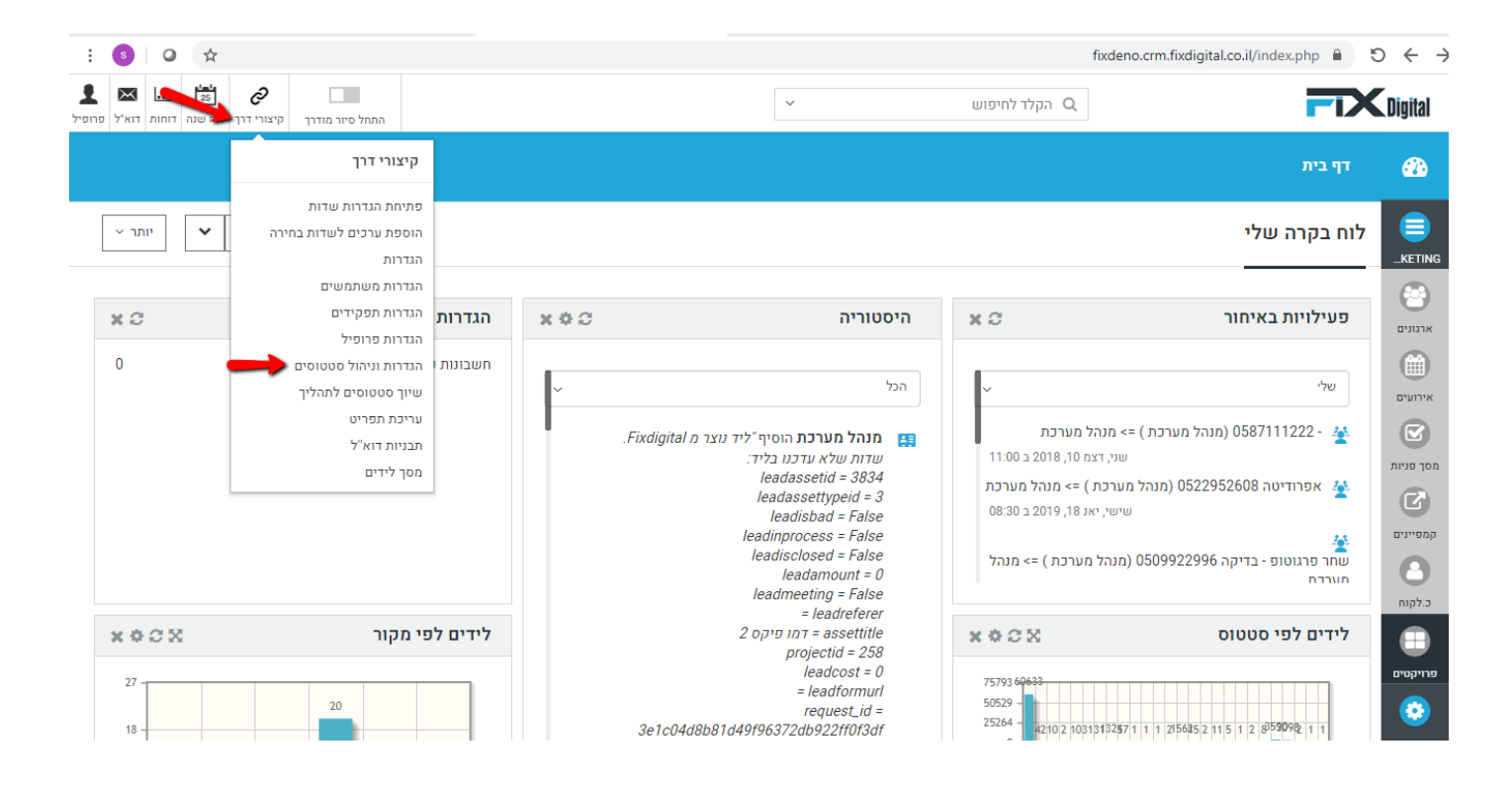

## 2. בחירת הגדרות של "מודול מאגר" > עיפרון

| ם > ניהול תהליכים | דף בית > ניהול מודולים > נ 🔅 |  |  |  |  |
|-------------------|------------------------------|--|--|--|--|
| מודולים           | חפש הגדרות                   |  |  |  |  |
| שם המודול         | בקרה למשתמש וגישה <          |  |  |  |  |
| מסך פניות         | ניהול מודולים 🗸              |  |  |  |  |
| axu               | מיילים / סמסים מתוזמנים      |  |  |  |  |
|                   | SMS תיזמון                   |  |  |  |  |
|                   | מנהל מודולים                 |  |  |  |  |
|                   | התאמת מודול אישית            |  |  |  |  |
|                   | ניהול תהליכים                |  |  |  |  |
|                   | התאמה אישית של מספר קבוע     |  |  |  |  |
|                   | אוטומציה <                   |  |  |  |  |
|                   | הגדרות <                     |  |  |  |  |
|                   | שיווק ומכירות <              |  |  |  |  |
|                   | מלאי <                       |  |  |  |  |

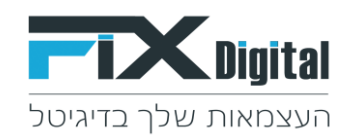

3. לבחור את התהליך הספציפי לו רוצים להוסיף את הסטטוס > תהליכים – ניתן לבחור בכל אחד מהתהליכים > האייקון השמאלי

| בנקאות                                |                                 |            |                                                                  |         |
|---------------------------------------|---------------------------------|------------|------------------------------------------------------------------|---------|
| דף בית > ניהול מודול 🄅                | א ניהול תהליכים > ניהול תהליכים |            |                                                                  |         |
| חפש הגדרות                            | databaseitems נהליכים במודול    |            |                                                                  | m       |
| בקרה למשתמש וגישה <                   | תהליך                           | ברירת מחדל | תפקידים ומשתמשים                                                 |         |
| ניהול מודולים 🗸                       | כללי                            |            | יועץ+,מנהלים<br>אור בן דוד                                       | × • /   |
| מיילים / סמסים מתוזמנים<br>תיזמון SMS | טלפנים                          |            | טלפנים,יעץ+,מנהלים<br>אור בן דוד                                 | × • × / |
| מנהל מודולים                          | מתאמים                          |            | יעץ+,מנאלים,בנקאות ,יועץ,מתאם<br>אור בן דוד, מושיקו נגר,ורד דנון | × • × / |
| התאמת מודול אישית<br>ניהול תהליכים    | יועצים                          |            | יועץ+,מנהלים,בנקאות ,יועץ,מתאם<br>אור בן דוד                     | × • × / |
| התאמה אישית של מספר קבוע<br>אונוומציה | בנקאות                          |            | יועץ+,מנהלים,בנקאות ,יועץ,מתאם<br>אור בן דוד                     |         |
| אוסונוציוו 💙                          | הוספה                           |            |                                                                  |         |

4. הסטטוסים בצבע כחול ועם סימון V , אלו הסטטוסים שמוצגים בכל תהליך בכרטיס הלקוח.

## <u>הסרת סטטוס מתהליך ספציפי:</u>

תתבצע ע"י לחיצה על הסטטוס שנמצא תחת הכותרת של התהליך ממנו נרצה להסיר את הסטטוס כך שהצבע הכחול וסימון ה V יוסרו מהסטטוס.

## <u>הוספת סטטוס בתהליך ספציפי:</u>

תתבצע ע"י לחיצה על הסטטוס שנמצא תחת הכותרת של התהליך אליו נרצה להוסיף את הסטטוס כך שהסטטוס יצבע לכחול ויקבל את הסיון של ה V

|   |                                                                       |   |                      |   |                             |         | ~ | ~                   |                       |                                 | מא         |       | מודול         |  |
|---|-----------------------------------------------------------------------|---|----------------------|---|-----------------------------|---------|---|---------------------|-----------------------|---------------------------------|------------|-------|---------------|--|
|   |                                                                       |   |                      |   |                             |         | ~ | ~ עהליך             |                       |                                 | תה         | שדה   |               |  |
|   |                                                                       |   |                      |   |                             |         | ~ |                     |                       |                                 | 00         |       | שדה היעד      |  |
|   |                                                                       |   |                      |   |                             |         |   |                     |                       |                                 |            |       |               |  |
|   | לחץ על התא המתאים כדי לשנות את המיפוי לערכי picklist של שדה היעד יותר |   |                      |   |                             |         |   |                     |                       |                                 |            |       |               |  |
|   |                                                                       |   |                      |   |                             |         |   |                     | Γ                     | Unselect All Select             | All        |       | בחר ערכי מקור |  |
| _ |                                                                       |   |                      |   |                             |         |   |                     |                       |                                 |            |       |               |  |
|   | בנקאות                                                                |   | יועצים               |   | זתאמים                      | מ       |   | טלפנים              |                       | כללי                            |            | תהליך |               |  |
|   |                                                                       |   |                      |   |                             |         |   |                     |                       |                                 |            |       |               |  |
|   | בטיפול                                                                | ~ | בטיפול               | ~ | בטיפול                      | ~       |   | בטיפול              | ~                     | בט <mark>פול</mark>             | ~          |       |               |  |
|   | עסקה                                                                  | ~ | עסקה                 | ~ | נסקה                        | ~       |   | עסקה                | ~                     | ענקה                            | ~          | סטטוס |               |  |
|   | פגישה                                                                 | ~ | פגישה                | ~ | <mark>כ</mark> נישה         | ~       |   | פגישה               | ~                     | פג <mark>שה</mark>              | ~          |       |               |  |
|   | לא רלוונטי                                                            | ~ | לא רלוונטי           | ~ | לא <mark>רלוונטי</mark>     | 7 🖌     |   | לא רלוונטי          | ~                     | לא ר <mark>י</mark> וונטי       | ~          |       |               |  |
|   | חדש                                                                   | ~ | ШΤΠ                  | ~ | ודש                         | ~       |   | חדש                 | ~                     | ח <mark>י</mark> ש              | ~          |       |               |  |
|   | אין מענה                                                              |   | אין מענה             |   | אי <mark>י</mark> מענה      | ~       |   | אין מענה            | <ul> <li>✓</li> </ul> | אין בענה                        | ~          |       |               |  |
|   | במעקב                                                                 |   | במעקב                |   | במנקב                       |         |   | במעקב               |                       | במ <mark>ו</mark> קב            | ~          |       |               |  |
|   | שליחת מייל אודות                                                      |   | שליחת מייל אודות     |   | ת נ <mark>י</mark> יל אודות | שליחו   |   | שליחת מייל אודות    |                       | שליחת מ <mark>י</mark> יל אודות | ~          |       |               |  |
|   | מעקב אחרי שליחת מייל                                                  |   | מעקב אחרי שליחת מייל |   | חר שליחת מייל               | מעקב או | ל | מעקב אחרי שליחת מיי |                       | ועקב אחרי שליחת מייל            | <b>~</b> a |       |               |  |
|   | תאום פגישות                                                           |   | תאום פגישות          |   | ום פגישות                   | תא      |   | תאום פגישות         |                       | תאום פגישות                     | ~          |       |               |  |
|   | לחזור בבוקר                                                           |   | לחזור בבוקר          |   | וזור בבוקר                  | לח      |   | לחזור בבוקר         |                       | לחזור בבוקר                     | ~          |       |               |  |
|   | בתהליך סגירה                                                          |   | בתהליך סגירה         |   | הליך סגירה                  | בתו     |   | בתהליך סגירה        |                       | בתהליך סגירה                    | ~          |       |               |  |
|   | בוטלה פגישה                                                           |   | בוטלה פגישה          |   | ולה פגישה                   | בוט     |   | בוטלה פגישה         |                       | בוטלה פגישה                     | ~          |       |               |  |

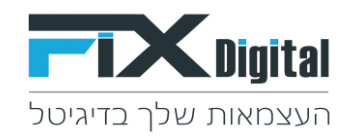

5. במידה ומעוניינים שכאשר הלקוח משויך לסטטוס הספציפי שנבחר, יהיה בתוך אחד מהמסננים שבמסך הלקוחות, יש להוסיף אותו למסנן ע"י הפעולות הבאות:

בלשונית מסננים נגדיר באילו מסננים הסטטוס יופיע ע"י תיוג פעיל> שמירה.

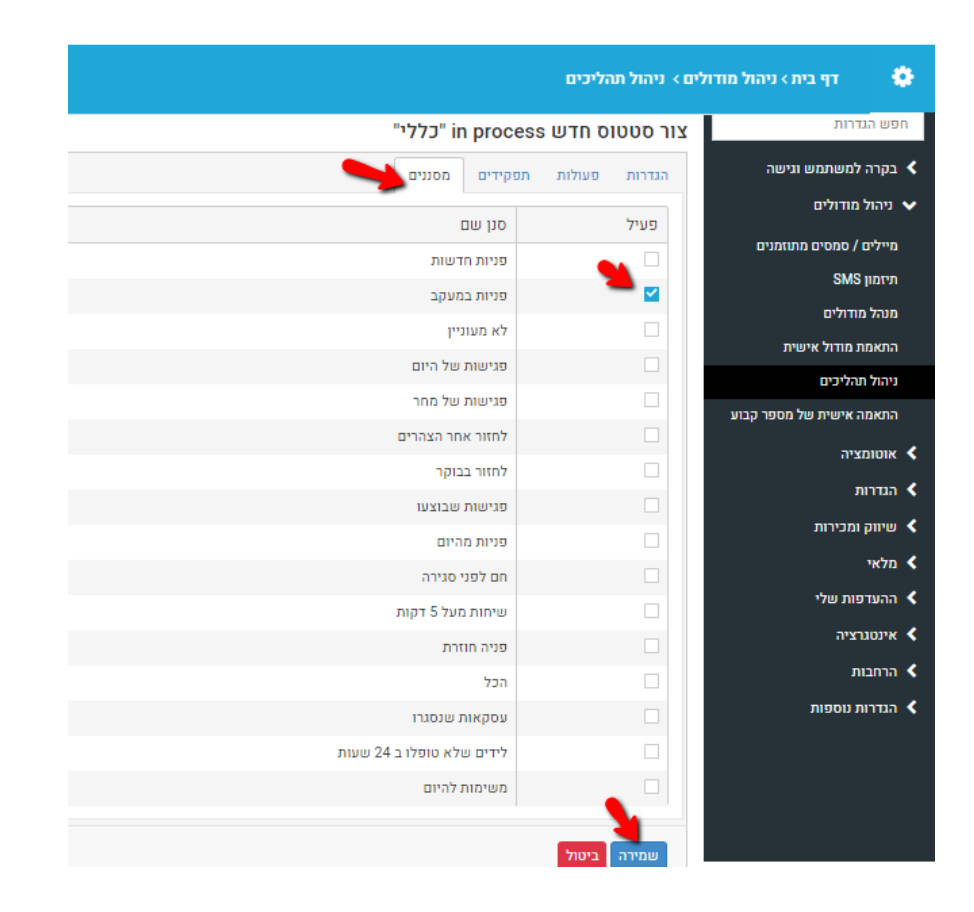